## **Transforming Data by Compute Action**

In this "quick start" guide, we will enter some data and then perform a transformation of the data. Transforming data is performed for a whole host of different reasons. We show you how to transform your data using SPSS Statistics for "square", "square root", "reflect and square root", "reflect and log", "reciprocal", "reflect and inverse" and "log" transformations. Also, we apply a transformation to data that is not normally distributed so that the new, transformed data is normally distributed. Transforming a non-normal distribution into a normal distribution is performed in a number of different ways depending on the original distribution of data, but a common technique is to take the log of the data

#### **Transforming Data- Compute in SPSS Statistics**

Click on **Transform > Compute Variable...** in the top menu, as shown below:

| ta 🛛         |              |              |              |                   |                           | t                  | ransform          | ing dat         | a.sav [Da       |
|--------------|--------------|--------------|--------------|-------------------|---------------------------|--------------------|-------------------|-----------------|-----------------|
| <u>F</u> ile | <u>E</u> dit | <u>V</u> iew | <u>D</u> ata | <u>T</u> ransform | <u>A</u> nalyze           | <u>G</u> raphs     | <u>U</u> tilities | Add- <u>o</u> n | is <u>W</u> ind |
|              |              | Ę            |              | Compu<br>Count    | ute Variabl<br>Values wit | e<br>hin Cases     |                   | 3               | 212             |
| 22:0         | ata          |              |              | Shi <u>f</u> t Va | alues                     |                    |                   |                 |                 |
| <u> </u>     |              | 1 [          | )ata         | 🔤 Recod           | e into <u>S</u> am        | e Variable         | S                 |                 | va              |
|              | 1            |              | 36.00        | Recod             | e into Diffe              | rent Variat        | oles              |                 |                 |
|              | 2            |              | 32.00        | Autom:            | ntic Docod                |                    |                   |                 |                 |
|              | 3            |              | 45.00        |                   |                           | e                  |                   | _               |                 |
|              | 4            |              | 41.00        | Visual            | <u>B</u> inning           |                    |                   |                 |                 |
|              | 5            |              | 29.00        | 🛃 Ran <u>k</u> C  | Cases                     |                    |                   |                 |                 |
|              | 6            |              | 22.00        | 🗎 Date a          | nd Time W                 | /izard             |                   |                 |                 |
|              | 7            |              | 18.00        | Create            | Time Seri                 | es                 |                   |                 |                 |
|              | 8            |              | 36.00        | Bil Boolog        | Missing                   | Voluee             |                   |                 |                 |
|              | 9            |              | 10.00        | G Replac          | e missing                 | values             |                   |                 |                 |
| 1            | 10           |              | 40.00        | 👹 Rando           | m Numbei                  | r <u>G</u> enerato | rs                |                 |                 |
| 1            | 11           |              |              | 📕 🐻 Run Pe        | ending <u>T</u> ra        | nsforms            | Ctrl+             | G               |                 |
| 1            | 2            |              |              |                   |                           |                    |                   |                 |                 |
| 1            | 3            |              |              |                   |                           |                    |                   |                 |                 |

You need to first select the function you would like to use. To do this, click "**All**" in the Function group: box or you can write a mathematics expression to transform the given data into the required form. In the Target Variable, write the name of the new variable and also you can make a new label and type.

| <b>ta</b>                                      | Compute Variable                                                                                                    | × |
|------------------------------------------------|----------------------------------------------------------------------------------------------------|---|
| Target Variable:<br>TrData  Type & LabeL  Data | Compute Variable         Numeric Expression:         =       LG10(Data)         +       >         +       >         +       >         +       >         +       >         +       >         +       >         +       >         +       >         +       =         +       >         +       =         +       >         +       =         +       =         +       +         +       +         +       +         +       +         +       +         -       1         -       1         -       1         -       1         -       1         -       1         -       -         -       -         -       -         -       -         -       -         -       -         -       -         -       -         -       - | × |
| (optional case select                          | ion condition) Max<br>Mblen.Byte                                                                                                    | • |
|                                                | OK Paste Cancel Help                                                                                                    |   |

The result will be new variable in new column as follows

|    | Data  | TrData | V |
|----|-------|--------|---|
|    | Data  | nData  | v |
| 1  | 36.00 | 1.56   |   |
| 2  | 32.00 | 1.51   |   |
| 3  | 45.00 | 1.65   |   |
| 4  | 41.00 | 1.61   |   |
| 5  | 29.00 | 1.46   |   |
| 6  | 22.00 | 1.34   |   |
| 7  | 18.00 | 1.26   |   |
| 8  | 36.00 | 1.56   |   |
| 9  | 10.00 | 1.00   |   |
| 10 | 40.00 | 1.60   |   |

#### **Recoding Variables**

The instructions below will show you how to recode variables. You can use recoding to produce different values or codes for a variable. Recoding can be done in one of two ways:

- Recoding into the same variable
- Recoding into a different variable

In this guide, we will concentrate on recoding into a different variable, for which there are 3 main types of recoding:

- Recode single values
- Recode a given range of values
- Recode data into two categories

**Recoding Variables in SPSS Statistics** 

Click on Transform > Recode Into Different Variables

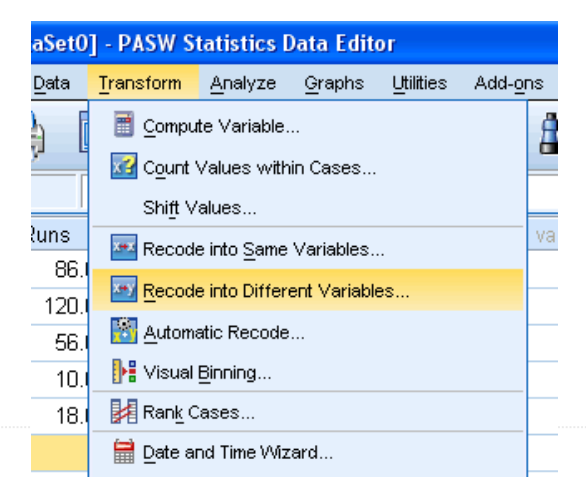

We have to write down the new name and label for the new variable as below, then click change to get it.

| 🔢 Recode into Different Va | iables 🛛                                                                                                    |
|----------------------------|----------------------------------------------------------------------------------------------------|
|                            | Numeric Variable -> Output Variable:       Output Variable:         Runs> ?       Name:         RankedRuns       Label:         Ranked Runs       Change         Old and New Values       If (optional case selection condition) |
|                            | OK Paste Reset Cancel Help                                                                                                    |

And, in **Old and New values**, we get a box to change old values into single value or we can use a range of data and transform them into new categorical data. A good example about this, if we have continues variable like AGE and we want to conduct a categorical analysis; we can recode it into many categories using ranges.

| III Recode into Different Variables: Ol                                                                                                    | d and New Values 🛛 🔀                                                                          |  |  |  |  |  |  |  |
|----------------------------------------------------------------------------------------------------|-----------------------------------------------------------------------------------------------|--|--|--|--|--|--|--|
| Recode into Different Variables: Old  Old Value  Value:  120  System-missing  Range:  through  Range, LOWEST through value:  Range, value through HIGHEST: | d and New Values                                                                              |  |  |  |  |  |  |  |
| ◯ All <u>o</u> ther values                                                                                                    | Output variables are strings     Width:     B     Convert numeric strings to numbers ('5'->5) |  |  |  |  |  |  |  |
| Continue Cancel Help                                                                                                    |                                                                                               |  |  |  |  |  |  |  |

This is a single recode.

The range recodes,

| Recode into Different Variables: OI                                                                                                    | ld and New Values 🛛 🔀                                                                                                    |
|----------------------------------------------------------------------------------------------------|----------------------------------------------------------------------------------------------------|
| Recode into Different Variables: 01     Old Value     Yalue:     System-missing     System- or user-missing     Range:     75   through   100     Range, LOWEST through value:     Range, value through HIGHEST:     All other values | d and New Values         Image: New Value         Image: Value         Image: Old> New:         Image: Remove         Image: Remove         Image: Output variables are strings         Image: Output variables are strings         Image: Output variables are strings         Image: Output variables are strings         Image: Output variables are strings         Image: Output variables are strings to numbers ('5'->5) |
| Continu                                                                                                    | e Cancel Help                                                                                                    |

Continue adding and making categories

| Recode into Different Variables: Ol                                                                                                    | d and New Values 🛛 🛛 👌                                                                                                    | K |  |  |  |  |  |
|----------------------------------------------------------------------------------------------------|----------------------------------------------------------------------------------------------------|---|--|--|--|--|--|
| Recode into Different Variables: OI         Old Value         Value:         System-missing         System-or user-missing         Range:         through         Range, LOWEST through value:         Range, value through HICHEST:         All other values | d and New Values         Image: System-missing         Image: System-missing         Imag |   |  |  |  |  |  |
| Continue Cancel Help                                                                                                    |                                                                                                    |   |  |  |  |  |  |

Then click, continue to get the result.

# Select Cases form Data Set

You rarely want to remove/delete data from your SPSS Statistics file, but there are a number of occasions when you need to filter that data before analysing it (e.g., to take into account missing data or outliers in your data set that could be negatively affecting your results). We show you, step-by-step, how to select different types of data (i.e., specific cases) and then filter your data set.

#### Select Cases function in SPSS Statistics.

Click **<u>Data</u>** > <u>Select Cases</u> ... on the main menu as shown below

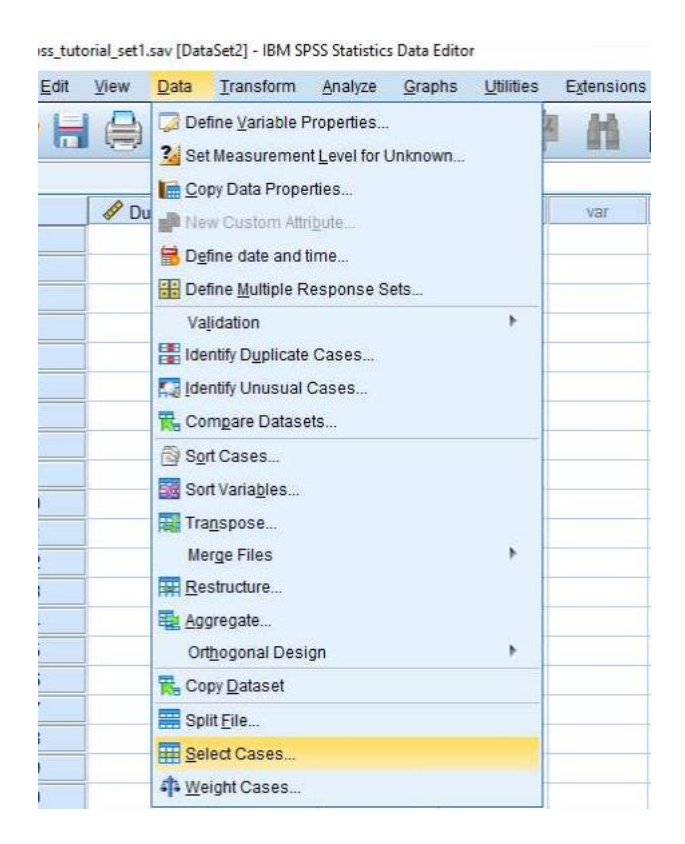

The Functions for expression dialog allows you to select subsets of cases using conditional expressions. A conditional expression returns a value of true, false, or missing for each case.

• If the result of a conditional expression is true, the case is included in the selected subset.

• If the result of a conditional expression is false or missing, the case is not included in the selected subset.

| <ul> <li>Time Elapsed Befor</li> <li>Sex [Sex]</li> <li>Height (Inches) [Hei</li> </ul> | Select          O All cases         If condition is satisfied         If condition is satisfied |
|-----------------------------------------------------------------------------------------|----------------------------------------------------------------------------------------------------|
|                                                                                         | Output                                                                                                    |

Most conditional expressions use one or more of the six relational operators (<, >, <=, >=, =, and  $\sim$ =) on the calculator pad.

Conditional expressions can include variable names, constants, arithmetic operators, numeric (and other) functions, logical variables, and relational operators.

| Edi     | t <u>V</u> iew | Data    | Transform | <u>Analyze G</u> i | raphs | Utilities   | Extensions | s <u>W</u> in | dow | Help |       |              |        |
|---------|----------------|---------|-----------|--------------------|-------|-------------|------------|---------------|-----|------|-------|--------------|--------|
|         |                |         | 5 2       |                    |       |             | H          |               |     |      | 0     | ۲            |        |
|         |                |         | 1000      |                    |       |             |            |               |     | 14   | Visib | le: 4 of 4 \ | /ariat |
|         | 🖉 Di           | iration | 💑 Sex     | 🥜 Height           |       | 💦 filter_\$ | var        |               | var | V    | ar    | var          |        |
| 1       |                | 5.50    | Female    |                    | 66    | Selecte     | d          |               |     |      |       |              | 1.5    |
| 2-      | _              | 5.50    | Male      | )                  | 66 1  | Not Selecte | d          |               |     |      |       |              |        |
| 3       |                | 5.51    | Female    |                    | 67    | Selecte     | d          |               |     |      |       |              |        |
| 4       |                | 5.51    | Female    | - (                | 68    | Selecte     | d          |               |     |      |       |              |        |
| 5       |                | 6.26    | Female    |                    | 62    | Selecte     | d          |               |     |      |       |              |        |
| 6       |                | 6.26    | Female    |                    | 70    | Selecte     | d          |               |     |      |       |              |        |
| 7-      | -              | 7.11    | Male      |                    | 61    | Not Selecte | d          |               |     |      |       |              |        |
| -8      |                | 7.11    | Male      | )                  | 64    | Not Selecte | d          |               |     |      |       |              |        |
| 9       |                | 2.09    | Female    |                    | 75    | Selecte     | d          |               |     |      |       |              |        |
| _10     | -              | 2.94    | Male      | )                  | 65 1  | Not Selecte | d          |               |     |      |       |              |        |
|         | -              | 3.24    | Male      |                    | 71 1  | Not Selecte | d          |               |     |      |       |              |        |
| 12      |                | 3.86    | Female    | - (                | 67    | Selecte     | d          |               |     |      |       |              |        |
| _13     | -              | 3.98    | Male      | 1                  | 68    | Not Selecte | d          |               |     |      |       |              |        |
| _14     | -              | 4.15    | Male      |                    | 71 1  | Not Selecte | d          |               |     |      |       |              |        |
| 15      |                | 4.18    | Female    |                    | 71    | Selecte     | d          |               |     |      |       |              |        |
| 16      |                | 4.33    | Female    | )                  | 67    | Selecte     | d          |               |     |      |       |              |        |
| 17      |                | 4.41    | Female    |                    | 65    | Selecte     | d          |               |     |      |       |              |        |
| 18      |                | 4.70    | Female    |                    | 65    | Selecte     | d          |               |     |      |       |              |        |
| 19-     | -              | 4.88    | Male      | 1                  | 73    | Not Selecte | d          |               |     |      |       |              |        |
| _20     | -              | 5.09    | Male      |                    | 71    | Not Selecte | d          |               |     |      |       |              |        |
|         | <u> </u>       | _       |           |                    |       |             |            |               |     |      |       |              | •      |
| ta Vicu | Variable       | liew    |           |                    |       |             |            |               |     |      |       |              |        |

## **Spearman's Rank-Order Correlation**

The Spearman rank-order correlation coefficient (Spearman's correlation, for short) is a nonparametric measure of the strength and direction of association that exists between two variables measured on at least an ordinal scale.

For example, you could use a Spearman's correlation to understand whether there is an association between exam performance and time spent revising; whether there is an association between depression and length of unemployment; and so forth.

#### Spearman's correlation analysis in SPSS Statistics

Click <u>Analyze > Correlate > Bivariate...</u> on the main menu as shown below:

| ta 🛛                      |                                        |        |                 |                |                   |      | spea           | rman-co           | rrelati      | on-te |
|---------------------------|----------------------------------------|--------|-----------------|----------------|-------------------|------|----------------|-------------------|--------------|-------|
| <u>F</u> ile <u>E</u> dit | <u>V</u> iew <u>D</u> ata <u>T</u> rar | nsform | <u>A</u> nalyze | <u>G</u> raphs | <u>U</u> tilities | Ado  | l- <u>o</u> ns | <u>W</u> indow    | <u>H</u> elp | )     |
|                           |                                        | IC.    | Rep             | orts           |                   | •    | ų              | 14                | *            | 4     |
|                           |                                        |        | D <u>e</u> s    | criptive Sta   | atistics          |      |                |                   |              |       |
|                           | English Mark                           | Mathe  | Con             | npare mea      | ns<br>r Model     | - P- |                | /ar               | var          |       |
| 1                         | 56                                     | Matria | Gen             | eralized Li    | i Model           | l ob | `              | /ai               | vai          |       |
| 2                         | 75                                     |        | Mive            |                | inear would       | h l  |                |                   |              |       |
| 3                         | 45                                     |        | Corr            | relate         |                   |      |                | Diveriat          |              |       |
| 4                         | 71                                     |        | Reg             | ression        |                   |      | 12             | Bivariate         | 3            |       |
| 5                         | 61                                     |        |                 | linear         |                   |      | 12-3           | Pa <u>r</u> tial  |              |       |
| 6                         | 64                                     |        | Clas            | ssifv          |                   |      | δ              | <u>D</u> istances |              |       |
| 7                         | 58                                     |        | Dim             | ension Re      | duction           |      |                |                   |              |       |
| 8                         | 80                                     |        | Scal            | le             |                   |      |                |                   |              |       |
| 9                         | 76                                     |        | Non             | parametri      | c Tests           | •    |                |                   |              |       |
| 10                        | 61                                     |        | <br>Fore        | ecasting       |                   |      |                |                   |              |       |
| 11                        |                                        |        | Surv            | /ival          |                   | •    |                |                   |              |       |
| 12                        |                                        |        | Mult            | iple Resp      | onse              | •    |                |                   |              |       |
| 13                        |                                        |        | 🐺 Sim           | ulation        |                   |      |                |                   |              |       |
| 15                        |                                        |        | Qua             | lity Contro    | I                 |      |                |                   |              |       |
| 16                        |                                        |        | ROC             | C Curve        |                   |      |                |                   |              |       |
| 17                        |                                        |        |                 | -              |                   |      |                |                   |              |       |

You will be presented with the **Bivariate Correlations** dialogue box:

Select the <u>Spearman</u> checkbox in the <u>Correlation Coefficients</u> area. You will end up with a screen similar to below:

| Variables:                       |  |  |  |  |  |  |  |
|----------------------------------|--|--|--|--|--|--|--|
| Pearson Kendall's tau-b Spearman |  |  |  |  |  |  |  |
| r Test of Significance           |  |  |  |  |  |  |  |
| Test of Significance             |  |  |  |  |  |  |  |

Therefore, after running the Spearman's correlation procedure, you will be presented with the **Correlations** table, as shown below:

|                |              | oonolationo             |              |            |
|----------------|--------------|-------------------------|--------------|------------|
|                |              |                         | English_Mark | Maths_Mark |
| Spearman's rho | English_Mark | Correlation Coefficient | 1.000        | .669       |
|                |              | Sig. (2-tailed)         |              | .035       |
|                |              | Ν                       | 10           | 10         |
|                | Maths_Mark   | Correlation Coefficient | .669*        | 1.000      |
|                |              | Sig. (2-tailed)         | .035         |            |
|                |              | N                       | 10           | 10         |

Correlations

\*. Correlation is significant at the 0.05 level (2-tailed).

The **Correlations** table presents **Spearman's correlation**, its **significance value** (i.e., *p***-value**) and the **sample size** that the calculation was based on.

In this example, the sample size, N, is 10, Spearman's correlation coefficient,  $r_s$ , is 0.669, which is statistically significant (p = .035).

#### **Reporting the results of a Spearman's correlation analysis**

A Spearman's rank-order correlation was run to determine the relationship between 10 students' English and maths exam marks. There was a strong, positive correlation between English and maths marks, which was statistically significant  $(r_s(8) = .669, p = .035)$ .

#### Linear Regression Analysis using SPSS Statistics

Linear regression is the next step up after correlation. It is used when we want to predict the value of a variable based on the value of another variable. The variable we want to predict is called the dependent variable (or sometimes, the outcome variable). The variable we are using to predict the other variable's value is called the independent variable (or sometimes, the predictor variable). For example, you could use linear regression to understand whether exam performance can be predicted based on revision time; whether cigarette consumption can be predicted based on smoking duration; and so forth.

#### **Linear Regression in SPSS Statistics**

Click <u>Analyze > Regression > Linear...</u> on the top menu,

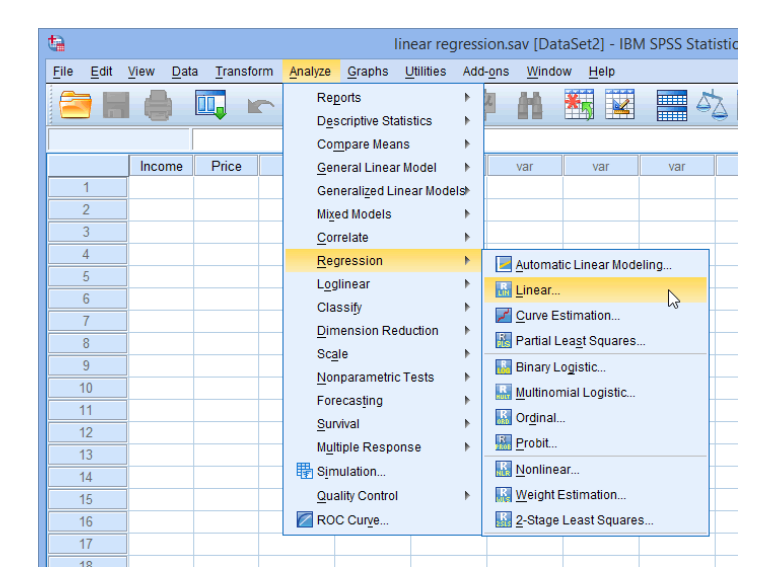

You will be presented with the **Linear Regression** dialogue box, then Transfer the independent variable into the <u>Independent(s)</u>: box and the dependent variable into the <u>Dependent</u>: box.

| Linear Regression |                                                                                                    |                                        |  |  |
|-------------------|----------------------------------------------------------------------------------------------------|----------------------------------------|--|--|
| Income            | Dependent:<br>Price Price Previous Next Independent(s):  Method: Enter Selection Variable: Case Labels: WLS Weight: WLS Weight: Paste Reset Cancel Help | Statistics<br>Plots<br>Save<br>Options |  |  |

#### **Output of Linear Regression Analysis**

The first table is the **Model Summary** table, as shown below:

#### Model Summary

| Model | R                 | R Square | Adjusted R<br>Square | Std. Error of the Estimate |
|-------|-------------------|----------|----------------------|----------------------------|
| 1     | .873 <sup>a</sup> | .762     | .749                 | 874.779                    |

a. Predictors: (Constant), Income

This table provides the R and  $R^2$  values. The R value represents the simple correlation and is 0.873 (the "**R**" Column), which indicates a high degree of correlation. The R2 value (the "**R Square**" column) indicates how much of the total variation in the dependent variable, Price, can be explained by the independent variable, Income. In this case, 76.2% can be explained, which is very large.

The next table is the **ANOVA** table, which reports how well the regression equation fits the data (i.e., predicts the dependent variable) and is shown below:

| Model |            | Sum of<br>Squares | df | Mean Square | F      | Sig.              |
|-------|------------|-------------------|----|-------------|--------|-------------------|
| 1     | Regression | 44182633.37       | 1  | 44182633.37 | 57.737 | .000 <sup>b</sup> |
|       | Residual   | 13774291.07       | 18 | 765238.393  |        |                   |
|       | Total      | 57956924.44       | 19 |             |        |                   |

ANOVA<sup>a</sup>

a. Dependent Variable: Price

b. Predictors: (Constant), Income

This table indicates that the regression model predicts the dependent variable significantly well. How do we know this? Look at the "**Regression**" row and go to the "**Sig.**" column. This indicates the statistical significance of the regression model that was run. Here, p < 0.0005, which is less than 0.05, and indicates that, overall, the regression model statistically significantly predicts the outcome variable (i.e., it is a good fit for the data).

The **Coefficients** table provides us with the necessary information to predict price from income, as well as determine whether income contributes statistically significantly to the model (by looking at the "**Sig.**" column). Furthermore, we can use the values in the "**B**" column under the "**Unstandardized Coefficients**" column, as shown below:

|       |            | Unstandardized Coefficients |            | Standardized<br>Coefficients |       |      |
|-------|------------|-----------------------------|------------|------------------------------|-------|------|
| Model |            | В                           | Std. Error | Beta                         | t     | Sig. |
| 1     | (Constant) | 8286.786                    | 1852.256   |                              | 4.474 | .000 |
|       | Income     | .564                        | .074       | .873                         | 7.598 | .000 |

Coefficients<sup>a</sup>

a. Dependent Variable: Price

To present the regression equation as:

#### **Price = 8287 + 0.564(Income)**